## Clicking on an Icon ... Crashes LD Assistant AC14, 14.5 & 14.5v1

Windows 10 just did an update and now when you click on an icon the program crashes.

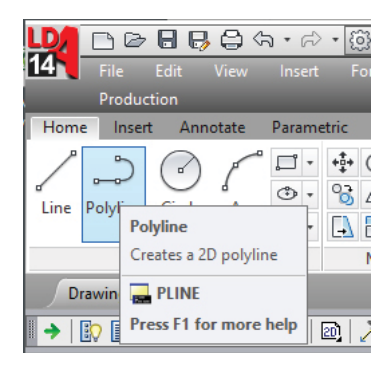

LD Assistant Ac Classic works without any problem. The program only crashes if you are using Drafting & Annotation, 3D Basics or 3D Modeling.

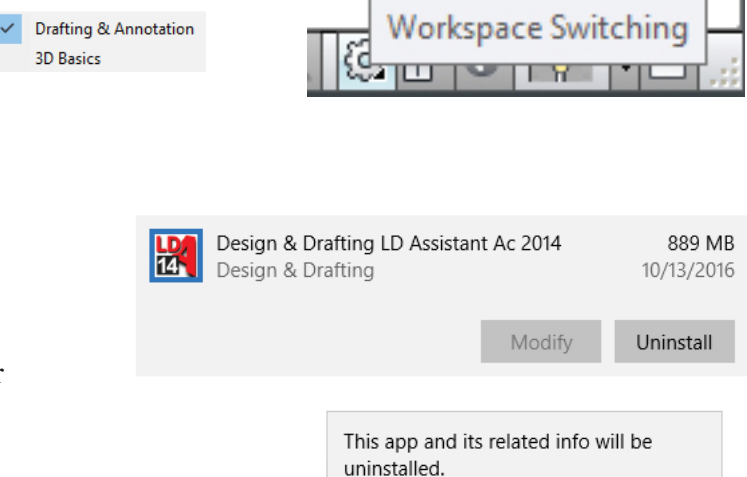

Uninstall

## The Fix:

- 1) Go to Settings
- 2) Click on System, Display, notifications, app, power
- 3) Click on Apps & features
- Find the LD Assistant Icon 4)
- 5) Click on Uninstall
- This will start the LD Assistant Part 2 installer. 6)
- Click on Reinstall 7)

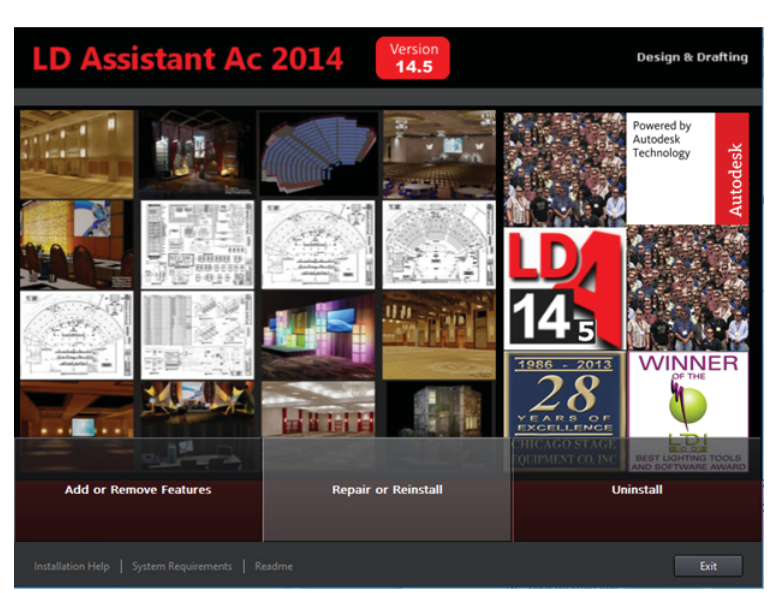

If for some reason the program does not allow you to reinstall LD Assistant ... then you will need to Uninstall the program.

After Uninstall locate the DVD or your download. Open the folder and look for the Part2 folder and open it.

In the Part2 folder look for and run the setup.exe to install LD Assistant... You will NOT need a new Auth Code.

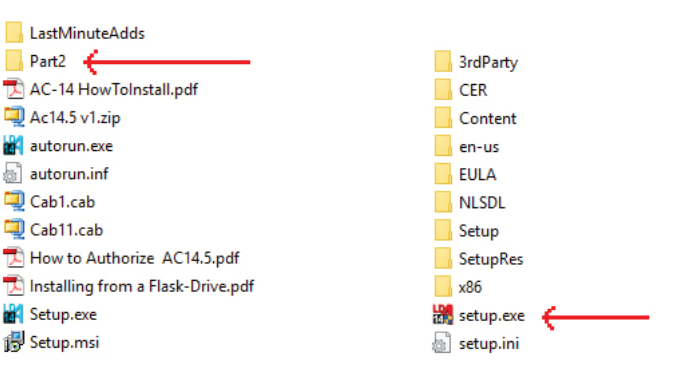